## LUCENT IAS LIBRARY

## USER REGISTRATION GUIDE

**Scan to Register** 

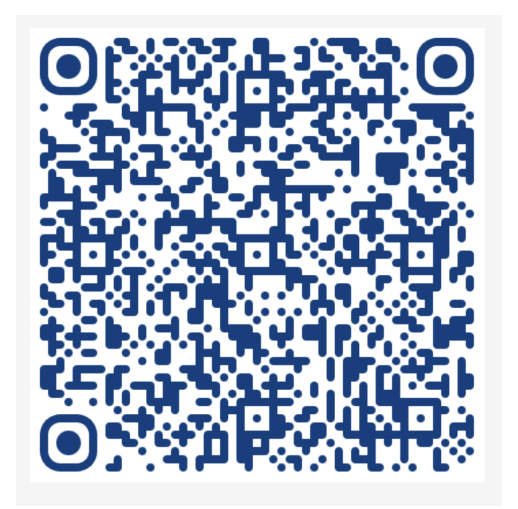

Prepared by

Gautam Das Jyotimoy Barman

Address: Opposite All India Radio 1st Floor, Above Maruti Suzuki Arena Chandmari, Guwahati - 781003

library@lucentias.com | 0361-4080767

## **User Registration Process**

1. Visit Library subscription Link (URL) / Scan the QR

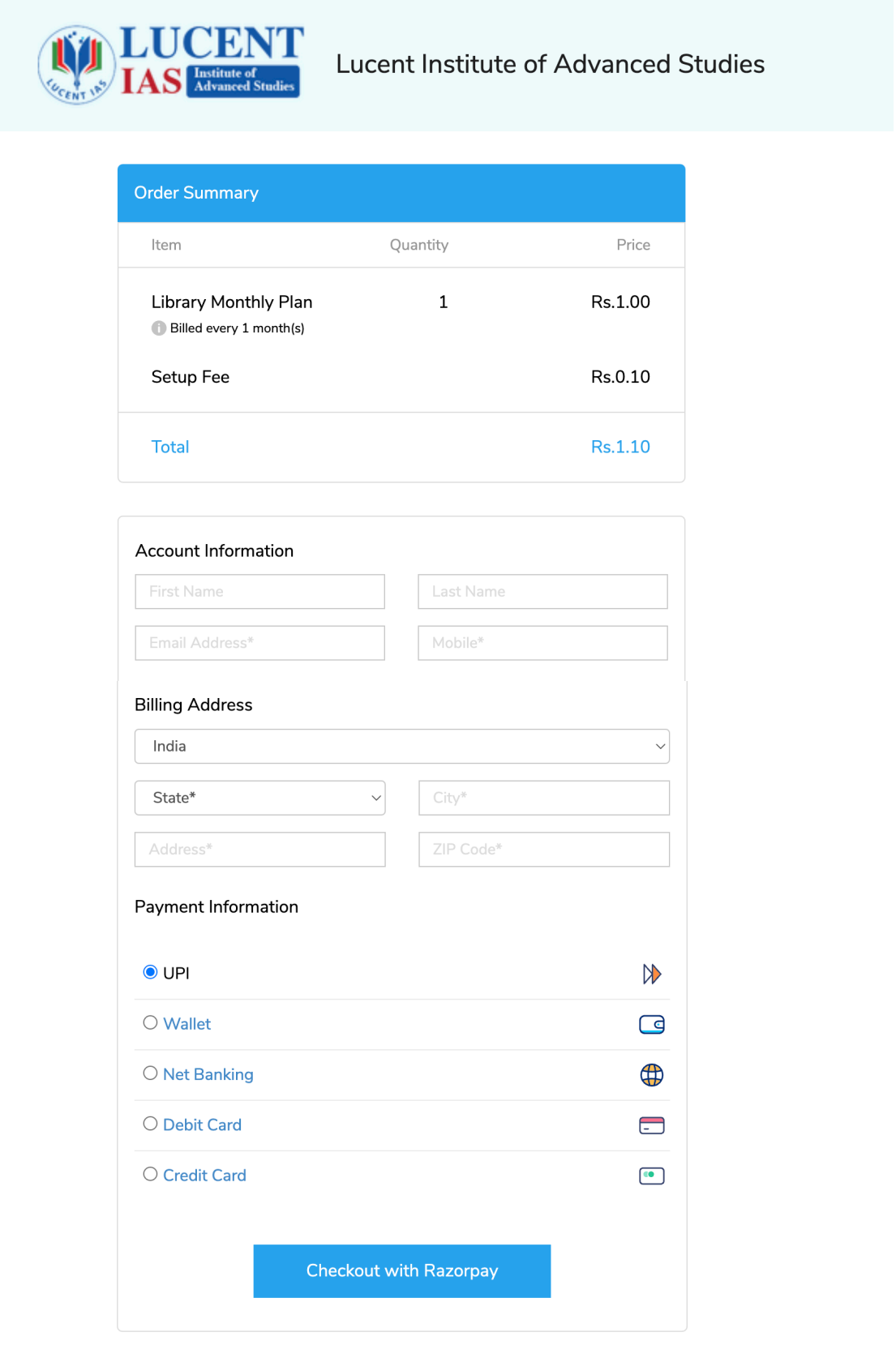

2. Fill up the one-time registration form and select the payment method and make the payment.

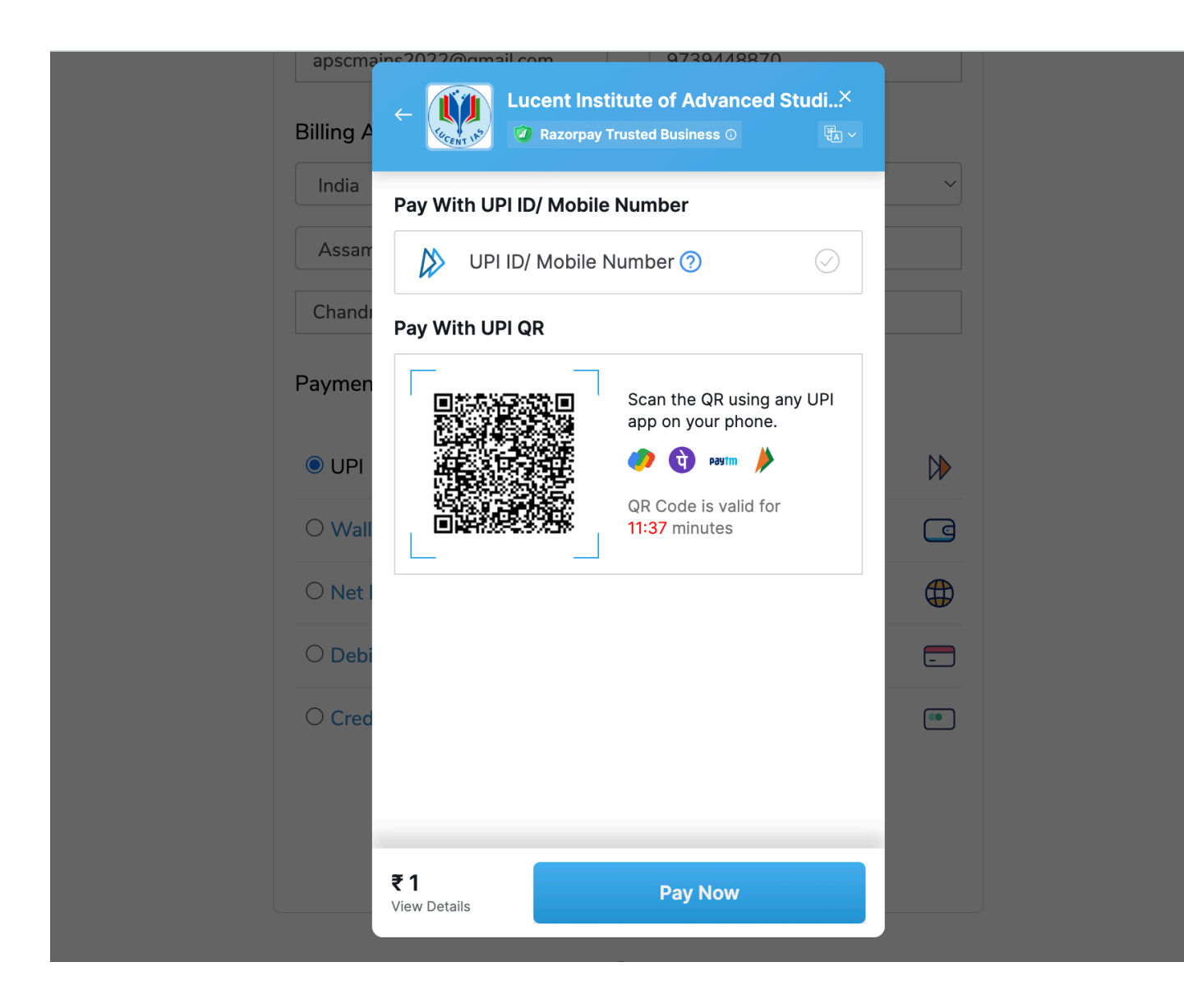

3. After successful payment, the user will receive a confirmation message on the screen and the invoice via email.

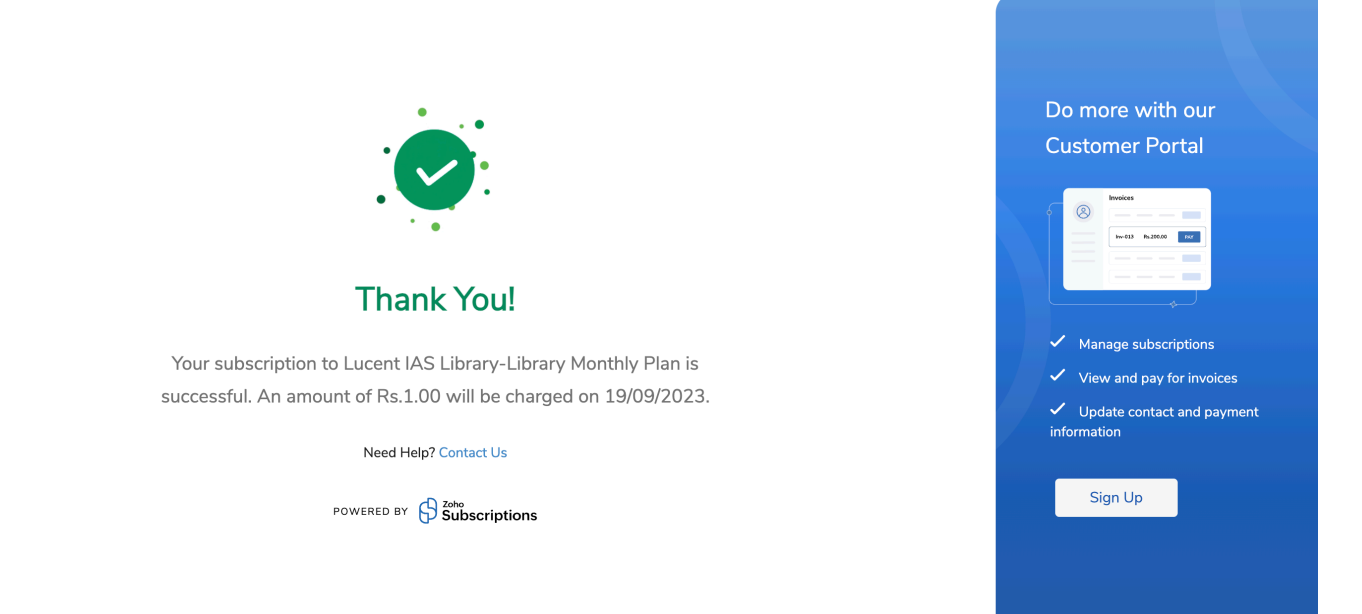

4. The customer can click on the "Sign Up" button to set up his own account.

| (                | LUCENT<br>IAS Institute of<br>Advanced Studies                     |
|------------------|--------------------------------------------------------------------|
| LUC<br>AD        | ENT INSTITUTE OF<br>VANCED STUDIES                                 |
| Sig              | gnup to the Portal                                                 |
| You can use<br>۱ | the portal to view and manage all of<br>your transactions with us. |
| mock****         | @**al.com v                                                        |
|                  | Sign Up                                                            |
| Already hav      | e an account? Sign in                                              |
| lote: You will   | receive an invite email, which you car                             |

5. An invite link will be sent to his registered email.

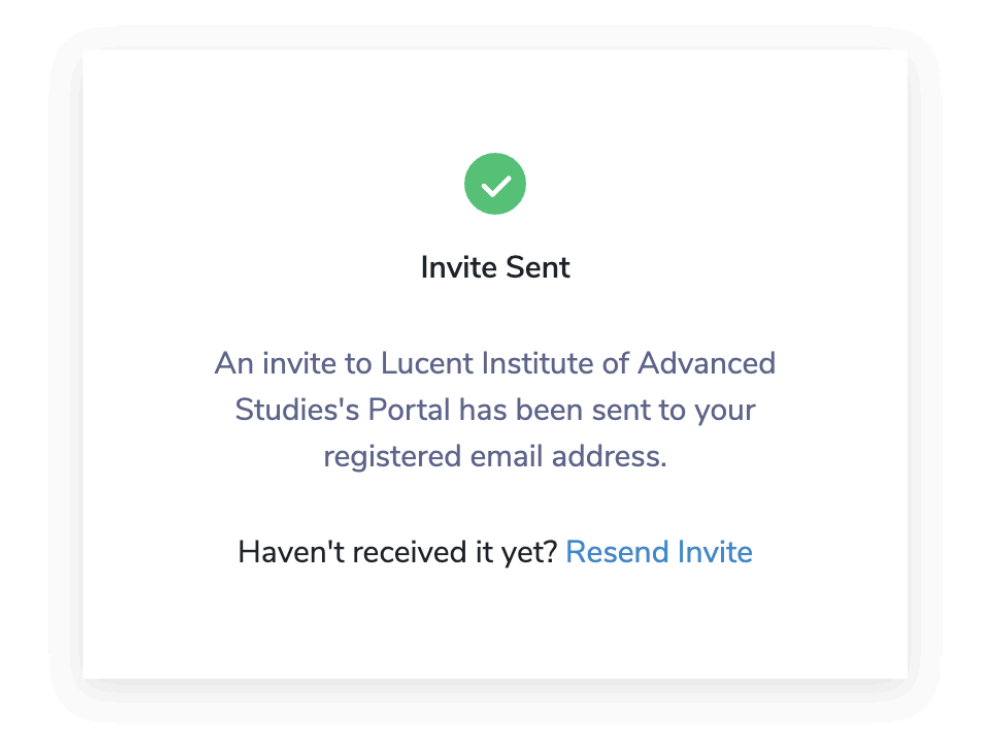

6. The user has to accept the invitation received in their email and set up their account password.

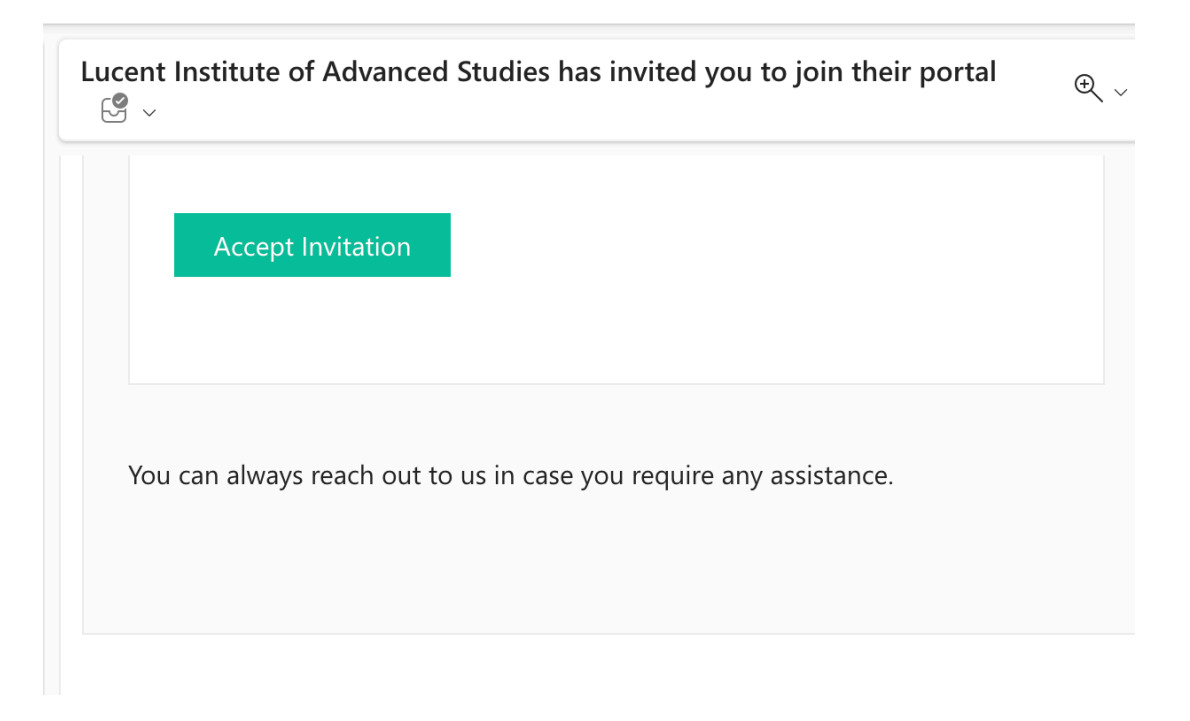

| Password    |        |  |
|-------------|--------|--|
| Confirm Pas | sword  |  |
|             | UPDATE |  |
|             |        |  |
|             |        |  |

7. The user will be taken to their own account dashboard where they can manage their payment, plans and profile details.

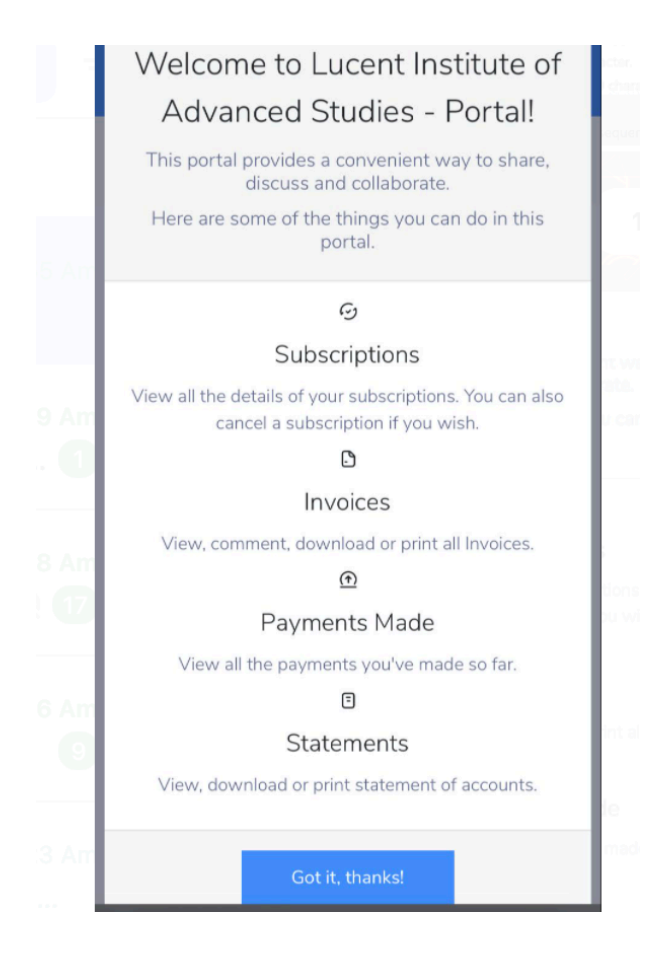

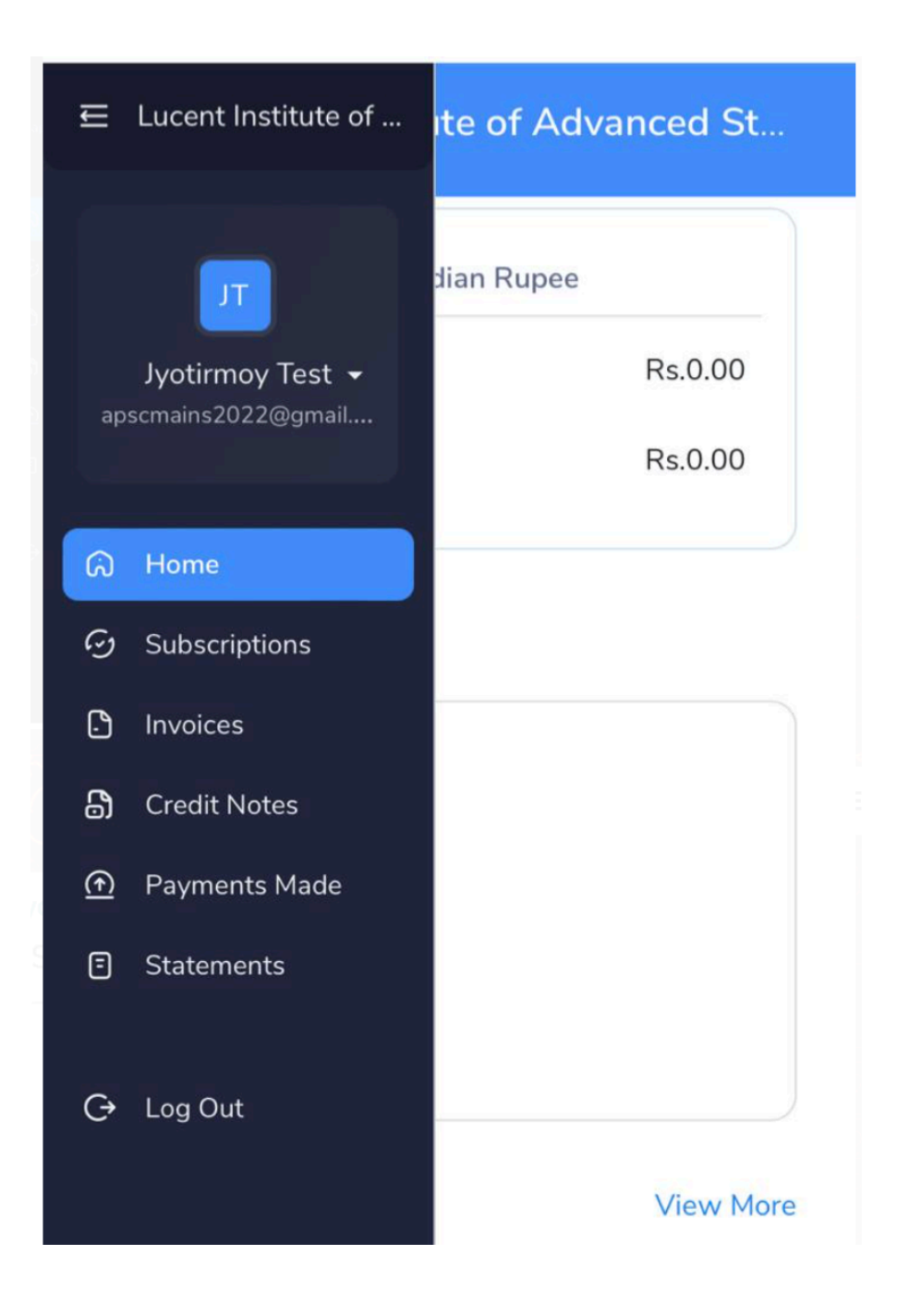

- 8. The user's fingerprint will be then enrolled by the library administrator for access to the study hall.
- 9. The user will be allowed access during operational hours as per his active subscription plan.
- 10. The user may send his support request to library@lucentias.com or call 6913007777